## ×

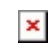

## **Consultar Histórico de Consumo**

## Consultar Histórico de Consumo ↓

| Certo! Mas antes, vou precisar que você digite o número do seu CPF ou CNPJ. Digite direto, sem ponto ou traço.                                                    |
|----------------------------------------------------------------------------------------------------|
| 1                                                                                                    |
| 12345678910                                                                                                    |
|                                                                                                    |
| Que o ano que voce deseja consultar? → Que pena, voce ainda não tem historico de consumo                                                                          |
| 2010 - 2019 - 2017 - 2016 - 2015 - 2014 - 2012                                                                                                    |
|                                                                                                    |
| 2019                                                                                                    |
|                                                                                                    |
| Qual o mês da consulta?                                                                                                    |
| ↓<br>↓                                                                                                    |
| 10/2019 → 09/2019 → 08/2019 → 07/2019 → 06/2019 → 05/2019 → 04/2019 → 03/2019 → 02/2019 → 01/2019                                                                 |
| l l                                                                                                    |
| 10/2019                                                                                                    |
| <u> </u>                                                                                                    |
|                                                                                                    |
| * Final de Ciclo Registrado.                                                                                                    |
| 1                                                                                                    |
| Encontrei o histórico. Mês/ano: 10/2019 - Data Leitura: 04/10/2019 - Leitura: 400 - Cons. medido: 15 - Cons. faturado: 15 - Cons. médio: 14 - Dias de consumo: 30 |
|                                                                                                    |
| Vocé precisa de algo mais? Se sim, deseja continuar:                                                                                                    |
|                                                                                                    |
|                                                                                                    |
|                                                                                                    |
|                                                                                                    |
| Sair                                                                                                    |
| ↓<br>↓                                                                                                    |
| Deixe sua avaliação, escolhendo abaixo:                                                                                                    |
| 1                                                                                                    |
| Usuário escolhe de 1 a 5.                                                                                                    |
| 1                                                                                                    |
| Até 3 (muito ruim, ruim, razoável) veja o fluxo AQUI 🛛 → 🛛 De 4 a 5 (bom, excelente) veja o fluxo AQUI                                                            |
|                                                                                                    |

Clique **AQUI** para retornar.

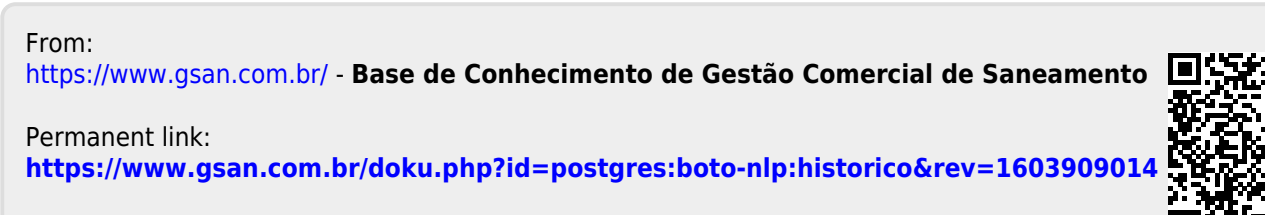

Last update: 28/10/2020 18:16